2019/11/27 作成 2021/11/2 改訂 情報基盤センター

Microsoft Office Professional Plus 2019/2021

インストールマニュアル

(※日本語版,英語版以外の言語での場合)

<u>※Office 2019とOffice 2021は、同じ手順です.</u>

マニュアル中の「2019」の表記は、適宜「2021」と読みかえてください.

※このマニュアルでは, Office 2019を例としています.

1. 必要なファイルのダウンロード

(1)インストールファイルを,学内限定のダウンロードシステムから取得します. 以下のURLからログインし,

Office 2019の英語版(32bit版もしくは64bit版)をダウンロードします.

<https://download.center.kobe-u.ac.jp/download>

※ログインする際は、ログインIDとログインID用パスワードが必要です.

| ソフトウエア名称                                   | 備考                                                                                               | サイズ    |          |
|--------------------------------------------|--------------------------------------------------------------------------------------------------|--------|----------|
| Office Professional Plus 2010<br>32bit(英語) | "Windows用 32bit版、 <u>利用手順</u> "<br>MD5SUM: 734 <del>e5e2ef12571795e5b5c3fdab1fc86</del>          | 1008MB | Download |
| Office Professional Plus 2010<br>64bit(英語) | "Windows用 64bit版 XPには使用できません。 <u>利用手順</u> "<br>MD5SUM: 83128d0264664dae4538365fd302faa6          | 1153MB | Download |
| Office Professional Plus 2013<br>32bit(英語) | "Windows用 32bit版 XP、Vistaには使用できません。 <u>利用手</u><br>運"<br>MD5SUM: 2aa867f7040c04264711d2f3a73c93e6 | 671MB  | Download |
| Office Professional Plus 2013<br>64bit(英語) | "Windows用 64bit版 XP、Vistaには使用できません。 <u>利用手</u><br>値"<br>MD5SUM: 2f9dff6cc7cf784e7f91665fbf80a7e2 | 779MB  | Download |
| Office Professional Plus 2016<br>32bit(英語) | "Windows用 32bit版 XP、Vistaには使用できません。 <u>利用手</u><br>嗄"<br>MD5SUM: fb3bd6712f50bcee5e9b1c453f1d8604 | 723MB  | Download |
| Office Professional Plus 2016<br>64bit(英語) | "Windows用 64bit版 XP、Vistaには使用できません。 <u>利用手</u><br>題"<br>MD5SUM: 3e8503409f83388f7d39c123a982ed96 | 843MB  | Download |
| Office Professional Plus 2019<br>32bit(英語) | "Windows用 32bit版 Windows10のみ使用できます。オンライ<br>ン必須。 <u>利用手順</u> "                                    | 2MB    | Download |
| Office Professional Plus 2019<br>64bit(英語) | "Windows用 64bit版 Windows10のみ使用できます。オンライ<br>ン必須。 <u>利用手順</u> "                                    | 2MB    | Download |
| Office for Mac Standard 2011(英語)           | "Mac用、 <u>利用手順</u> "<br>MD5SUM: 40cb2829c2b7f1674a89730c960cd9ad                                 | 1020MB | Download |

Microsoft Office (英語)

(2)ダウンロードしたOffice 2019を、任意の場所へ展開します..zipファイルを右クリックし、「すべて展開…」をクリックします.任意の場所を選択し、展開します.

| ÷ | Extract Compressed (Zipped) Folders                                       | ×    |
|---|---------------------------------------------------------------------------|------|
|   | Select a Destination and Extract Files                                    |      |
|   | Files will be extracted to this folder:                                   |      |
|   | :\Users\\Desktop\SW_DVD9_Office_Professional_Plus_2019_W64_English Browse |      |
|   | Show extracted files when complete                                        |      |
|   |                                                                           |      |
|   |                                                                           |      |
|   |                                                                           |      |
|   |                                                                           |      |
|   | Extract Can                                                               | el : |

(3)引き続き、Office構成ファイルのダウンロードページへ進みます. ダウンロードシステムの「その他」にリンクがあります.

|                                               | ての他                                                                                                    |        |          |
|-----------------------------------------------|----------------------------------------------------------------------------------------------------|--------|----------|
| ソフトウエア名称                                      | 備考                                                                                                    | サイズ    |          |
| ESET Endpoint Protection(MacOS)<br>(日本語)      | "ウィルス対策ソフト Mac用【対象OS:macOS10.12 Sierra 以<br>上 macOS12 Monterey 対応版】、 <u>利用手賃</u> "<br>MD5SUM: <del>f48bc3755f6c8fb480fcc202f6f09452</del> | 165MB  | Download |
| ESET Endpoint Protection(MacOS)<br>(英語)       | "ウィルス対策ソフト Mac用【対象OS:macOS10.12 Sierra 以<br>上 macOS12 Monterey 対応版】、 <u>利用手順</u> "<br>MD5SUM: c0c8703d86a7c4d6d10b8271d96d6215            | 163MB  | Download |
| Office Multilanguage Pack 2013 32bit<br>Disk1 | Chinese (Traditional)、English、French、German、Italian、<br>Korean、Russian、Spanish、Others<br>MD5SUM: 4326ef89652b31ccfae18e8ab5fb881e         | 4902MB | Download |
| Office Multilanguage Pack 2013 32bit<br>Disk2 | Chinese (PRC)、Indonesian、Malay、Tai、Vietnamese、<br>Others<br>MD5SUM: 06bc60ecdfe6edad4b596f4b71623894                                      | 4685MB | Download |
| Office Multilanguage Pack 2013 64bit<br>Disk1 | Chinese (Traditional)、English、French、German、Italian、<br>Korean、Russian、Spanish、Others<br>MD5SUM: 96959bc4eec7aae80e85945562866eb7         | 5350MB | Download |
| Office Multilanguage Pack 2013 64bit<br>Disk2 | Chinese (PRC)、Indonesian、Malay、Tai、Vietnamese、<br>Others<br>MD5SUM: dbda43f7b444b6e0c1e3b8c8cfb299a9                                      | 5088MB | Download |
| Office Multilanguage Pack 2016 32bit<br>Disk1 | Chinese (Traditional)、English、French、German、Italian、<br>Korean、Russian、Spanish、Others<br>MD5SUM: 451f537b6464356e6aa57b874e9fb5df         | 5296MB | Download |
| Office Multilanguage Pack 2016 32bit<br>Disk2 | Chinese (PRC)、Indonesian、Malay、Tai、Vietnamese、<br>Others<br>MD5SUM: aef6417b0b67536e7a2b81f607ee5265                                      | 4884MB | Download |
| Office Multilanguage Pack 2016 64bit<br>Disk1 | Chinese (Traditional), English, French, German, Italian,<br>Korean, Russian, Spanish, Others<br>MDSSUM: 0e6c108ada4244598cba8feb8be65c99  | 5853MB | Download |
| Office Multilanguage Pack 2016 64bit<br>Disk2 | Chinese (PRC)、Indonesian、Malay、Tai、Vietnamese、<br>Others<br>MDSSUM: 5ad30a194e81b297fb7e1c40c7175410                                      | 5386MB | Download |
| Office - Get configuration file               | Download language configuration file 【Office 2019/2021】 、<br>Click here                                                                   |        | Download |

(4)Officeのバージョン、お使いのPCのビット数、使いたい言語を一覧より選択し、

「Download」ボタンをクリックし、Office構成ファイルをダウンロードします. ※全て選択しないと、「Download」ボタンをクリックできません.

※例として, Office 2019 / 64bit / スペイン語を選択しています.

|     | Microsoft Office - Setting File Download Page                |
|-----|--------------------------------------------------------------|
|     | ■ Version                                                    |
|     | Please select Office version.                                |
| (1) | Microsoft Office Professional Plus 2019 -                    |
| 2   | ■ Architecture<br>Please select the architecture.<br>64bit ▼ |
|     | ■ Language                                                   |
|     | Please select language.                                      |
| (3) | Spanish v                                                    |
| 4   | Download                                                     |

(5)ダウンロードした「configuration.xml」を,

(2)で展開したフォルダ内へ上書きします.

| 📭 Replace or Skip Files                     |                        | _             |          | × |
|---------------------------------------------|------------------------|---------------|----------|---|
| Moving 1 item from Desk                     | top to SW_DVD9_Office_ | Professional_ | Plus_201 | 9 |
| The destination alre<br>"configuration.xml" | eady has a file nam    | ed            |          |   |
| ✓ Replace the file                          | e in the destination   |               |          |   |
| 🦻 Skip this file                            |                        |               |          |   |
| 🕒 Compare info                              | for both files         |               |          |   |
| ✓ More details                              |                        |               |          |   |

2. Office 2019のインストール

(1)Office 2019をインストールします.
 展開したフォルダの中から「Office2019inst.bat」
 (Office 2021の場合は「Office2021inst.bat」)を右クリックし、
 「管理者権限で実行する」をクリックします.

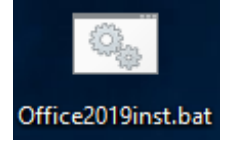

## (2)下図のような画面が表示されたら,

「詳細情報」をクリックし、「実行」をクリックします.

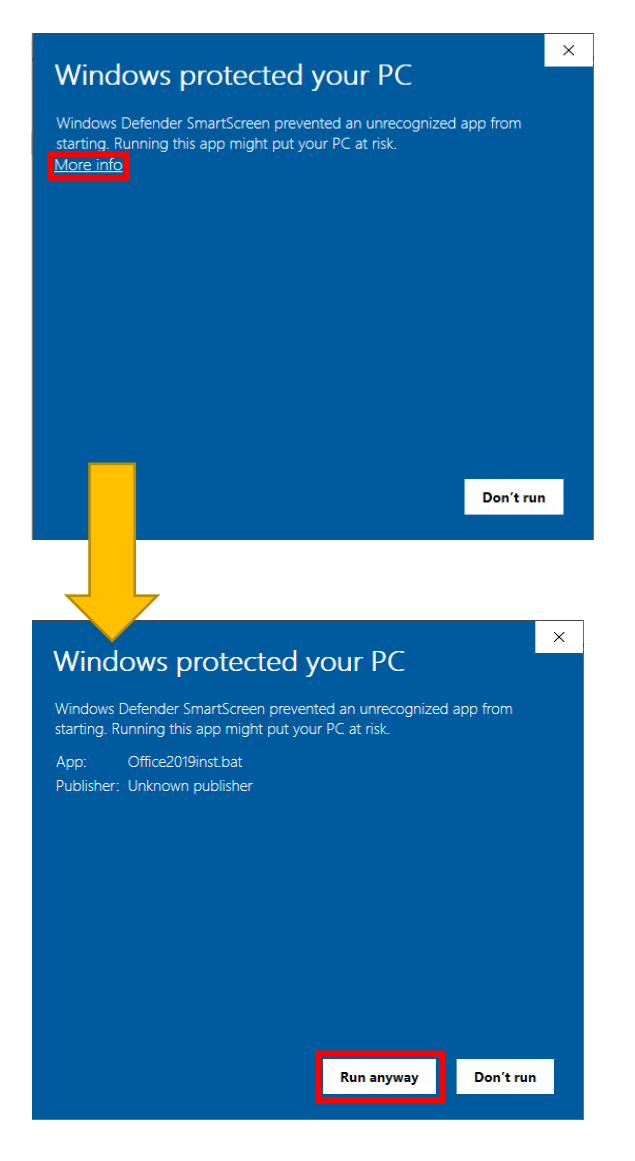

(3)実行する前、下図のような画面が表示されるので、

「はい」をクリックします.

| User Account Control                                          | ×           |  |  |  |
|---------------------------------------------------------------|-------------|--|--|--|
| Do you want to allow this app to make changes to your device? |             |  |  |  |
| Windows Comman                                                | d Processor |  |  |  |
| Verified publisher: Microsoft W                               | lindows     |  |  |  |
| Show more details                                             |             |  |  |  |
| Yes                                                           | No          |  |  |  |
| Show more details<br>Yes                                      | No          |  |  |  |

(4)黒い画面が出た後、下図のような画面が表示され、

| その後, | Office 2019のインス | トール画面が表示されます. |
|------|-----------------|---------------|
|------|-----------------|---------------|

| <b>Office</b>                                    |                |
|--------------------------------------------------|----------------|
| We're getting things ready                       |                |
|                                                  |                |
| Office                                           | ×              |
|                                                  |                |
| ا 🔁 🛋 🗠                                          | 選択した言語で表示されます. |
| Permanezca en línea mientras se descarga Office. |                |
| Terminaremos en un momento.                      |                |

(5)Office 2019のインストールが完了すると、下図のような画面が表示されます.

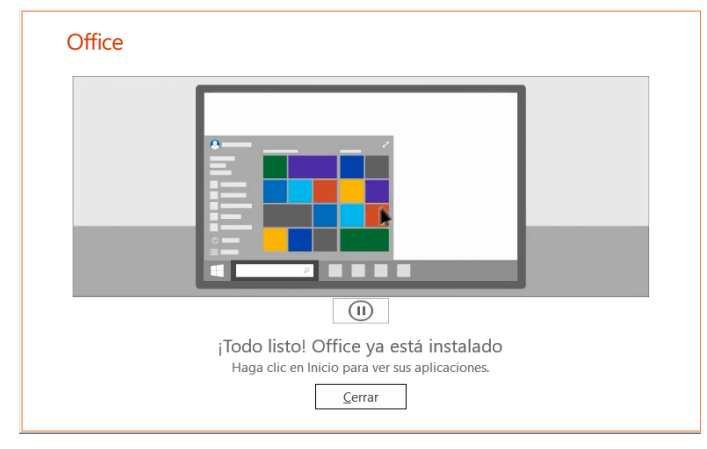

■ もし、Office 2019を起動しても選択した言語になっていない場合は、 以下の方法をお試しください.

(1)Office 2019のソフトウェアを開きます.

※このマニュアルでは、Microsoft Excel 2019を例としています.

(2)「ファイル」→「オプション」をクリックします.

| Archivo                   | Inicio | Insertar            | Diseño de pá            | igina      | Fórmulas | Datos | Revisar       | Vista   |
|---------------------------|--------|---------------------|-------------------------|------------|----------|-------|---------------|---------|
|                           | Ca     | libri               | - 11 - A                | ĂĂ         | = = =    | 87 -  | ab Ajustar te | do      |
| Pegar 🔹                   | e N    | <u>к</u> <u>s</u> - | •                       | <u>A</u> - | ≡≡≡      | €≣ →≣ | 📑 Combina     | y centr |
| Portapapele               | es 🕞   | Fu                  | ente                    | G.         |          | Alin  | ación         |         |
| A1                        | *      | : ×                 | √ <i>f</i> <sub>x</sub> |            |          |       |               |         |
|                           | A      | В                   | С                       |            | D        | E     | F             |         |
| 1                         |        |                     |                         |            |          |       |               |         |
| 3                         |        |                     |                         |            |          |       |               |         |
| 4                         |        |                     |                         |            |          |       |               |         |
| 6                         |        |                     |                         |            |          |       |               |         |
| 7                         |        |                     |                         |            |          |       |               |         |
|                           |        |                     |                         |            |          |       |               |         |
|                           |        |                     |                         |            |          |       |               |         |
| $\left(\leftarrow\right)$ |        |                     |                         |            |          |       |               |         |
| Informaci                 | ión    | Abr                 | ir                      |            |          |       |               |         |
| Nuevo                     |        |                     |                         |            |          |       |               |         |
| Abrir                     |        | C                   | Recientes               |            |          |       |               |         |
| Guardar                   |        |                     | Este PC                 |            |          |       |               |         |
| Guardar c                 | omo    | ÷                   | Agregar un sitig        |            |          |       |               |         |
| Historial                 |        |                     | ngregar an side         |            |          |       |               |         |
| Imprimir                  |        |                     | Examinar                |            |          |       |               |         |
| Comparti                  | r      |                     |                         |            |          |       |               |         |
| Exportar                  |        |                     |                         |            |          |       |               |         |
| Publicar                  |        |                     |                         |            |          |       |               |         |
| Cerrar                    |        |                     |                         |            |          |       |               |         |
|                           |        |                     |                         |            |          |       |               |         |
| Cuenta                    |        |                     |                         |            |          |       |               |         |
| Comenta                   | rios   |                     |                         |            |          |       |               |         |
| Opciones                  |        |                     |                         |            |          |       |               |         |

## (3)「言語」をクリックします.

| Opciones de Excel                      |                                                                                                    | ?             | ×    |
|----------------------------------------|----------------------------------------------------------------------------------------------------|---------------|------|
| General                                | Optimizar la <u>a</u> pariencia                                                                                                    |               |      |
| Fórmulas                               | <ul> <li>Optimizar para <u>c</u>ompatibilidad (requiere reiniciar la aplicación)</li> </ul>                                                                                                    |               |      |
|                                        | Mostrar minibarra de herramientas al seleccionar <sup>(1)</sup>                                                                                                    |               |      |
| Datos                                  | Mostrar opciones de análisis rápido durante la selección                                                                                                    |               |      |
| Revisión                               | ✓ Habilitar vista previa activa <sup>()</sup>                                                                                                    |               |      |
| Guardar                                | Estilo de                                                                                                    |               | .    |
| ldioma                                 | pantalla:<br>Mostrar descripciones de características en información en pantalla                                                                                                    | ¥             |      |
| Accesibilidad                          | Al crear nuevos libros                                                                                                    |               |      |
| Avanzadas                              | Usar esta fuente como fuente predeterminada: Fuente de cuerpo 👻                                                                                                    |               |      |
| Personalizar cinta de opciones         | Tamaño de fuente: 11 ▼                                                                                                    |               |      |
| Barra de herramientas de acceso rápido | Vista predeterminada para hojas nuevas: Vista normal 💌                                                                                                    |               |      |
| Complementos                           | Incluir este número de <u>h</u> ojas:                                                                                                    |               |      |
| Centro de confianza                    | Personalizar la copia de Microsoft Office                                                                                                    |               |      |
|                                        | Nombre de usuario:                                                                                                    |               |      |
|                                        | Usar siempre estos valores sin tener en cuenta el inicio de sesión en Office.                                                                                                    |               |      |
|                                        | Iema de Office: Multicolor 🔻                                                                                                    |               |      |
|                                        | Servicios inteligentes de Office                                                                                                    |               |      |
|                                        | Los Servicios inteligentes ofrecen la funcionalidad avanzada de la nube en las aplicaciones o<br>Office para que pueda ahorrar tiempo y producir mejores resultados. Para proporcionar esto<br>servicios, Microsoft necesita poder recopilar sus têrminos de búsqueda y el contenido de los<br>documentos.<br>Habilitar servicios | le<br>>5<br>5 |      |
|                                        | Acerca de los servicios inteligentes Declaración de privacidad                                                                                                    |               |      |
|                                        | Características de LinkedIn                                                                                                    |               |      |
|                                        | Aceptar                                                                                                    | Cance         | elar |

(4)「表示言語」を使用する言語にし、「既定に設定」ボタンをクリックします。
 「ヘルプ言語」も同様に使用する言語にし、「既定に設定」ボタンをクリックします。
 設定が完了したら、「OK」ボタンをクリックします。

| Opciones de Excel                      |                                                                                                    |                   | ? >                                                  |
|----------------------------------------|----------------------------------------------------------------------------------------------------|-------------------|------------------------------------------------------|
| General                                | Establezca las preferencias de idiom                                                                         | a de Office       |                                                      |
| Fórmulas                               | A <sup>3</sup> Establezed las preferencias de falonin                                                        | a de office.      |                                                      |
| Datos                                  | Elegir idiomas de edición                                                                                    |                   |                                                      |
| Revisión                               | Permite agregar idiomas adicionales para edita                                                               | r documentos. L   | os idiomas de edición determinan 🧉                   |
| Guardar                                | las características específicas del idioma, entre<br>gramatical y la ordenación.                             | las que se incluy | en los diccionarios, la revisión                     |
| Idioma                                 | Idioma de edición                                                                                            | Distribución d    |                                                      |
| A                                      | Inglés (Estados Unidos) <predeterminado></predeterminado>                                                    | Habilitada        | Ouitar                                               |
| Accesibilidad                          | Español (España)                                                                                             | No habilitada     | 3,5101                                               |
| Avanzadas                              | Japonés                                                                                                    | Habilitada        | Establecer como predeterminado                       |
| Personalizar cinta de opciones         | 4                                                                                                    | Þ                 |                                                      |
| Barra de herramientas de acceso rápido | [Agregar idiomas de edición adicionales]                                                                     | •                 | <u>Ag</u> regar                                      |
| · · · ·                                | 🗹 Avisarme cuando deba descargar herramier                                                                   | ntas de correcció | n adicionales.                                       |
| Complementos                           | Floris Monte de la Intenfer de verseie                                                                       |                   |                                                      |
| Centro de confianza                    | Elegir Idioma de la Interraz de usuario                                                                      |                   |                                                      |
|                                        | Establece el orden de prioridad de idioma para<br>controles) y la Ayuda.<br>Idioma de la interfaz de usuario | Idioma o          | e opciones, botones, fichas y otros 🕧<br>de la Ayuda |
| U U                                    | 2. Español                                                                                                   | 2. Espa           | añol                                                 |
| 2                                      | Establecer como pre <u>d</u> eterminado                                                                      | Estable           | cer como pr <u>e</u> determinado                     |
|                                        | 👦 Ootener mas idiomas para mostrar y de Ay                                                                   | uua de Office.co  | 211                                                  |
|                                        |                                                                                                    |                   |                                                      |
|                                        |                                                                                                    |                   | _                                                    |
|                                        |                                                                                                    |                   | <b>(5)</b>                                           |
|                                        |                                                                                                    |                   | Aceptar Cancela                                      |